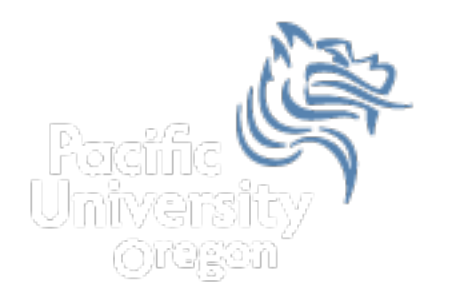

# Excel Logic & the IF Function

#### Comparison Operators

- You can use comparison operators to compare two numbers, functions, formulas, or labels and return either true or false.
- Examples include:
  - =2\*3=4+2
  - =A1>0
  - =average(a1:a10)>60
- Every conditional test must include at least one comparison operator. As an example, in the formula =A1>0, the comparison operator is >

#### **Comparison Operators**

• The following six comparison operators exist in Excel:

| <b>Comparison Operator</b> | Definition                               |
|----------------------------|------------------------------------------|
| =                          | Equal to                                 |
| <>                         | Not equal to                             |
| <                          | Less than                                |
| <=                         | Less than or equal to                    |
| >                          | Greater than                             |
| >=                         | Greater than or equal to                 |
| Winter 2012                | CS130 - Excel Logic & the IF<br>Function |

## **Built-in IF Function**

- The IF function allows our spreadsheet to *make a decision* when analyzing the data.
- The function asks the question: Is some condition true or false?
- If the condition is true, the function returns one value; if the condition is false, the function returns another value
- Our task: choose the correct conditions to check

#### IF Function Syntax

=IF(logical\_test,value\_if\_true,value\_if\_false)

Example:

=IF(speed>55,"TICKET","SAFE")

=IF(average(A1:D1) >= 60, "PASS", "FAIL")

CS130 - Excel Logic & the IF Function

## Problem 5.1

 The following worksheet shows activity on a bank account where a W implies an amount of money withdrawn and a D is a deposit.

|   | А               | В          | С    | D          |
|---|-----------------|------------|------|------------|
| 1 | Initial Balance | \$3,874.00 |      |            |
| 2 |                 |            |      |            |
| 3 | Date            | Amount     | Туре | Balance    |
| 4 | 1/2/2012        | \$ 34.50   | W    | \$3,839.50 |
| 5 | 1/4/2012        | \$ 100.00  | D    | \$3,939.50 |
| 6 | 1/5/2012        | \$ 20.00   | W    | \$3,919.50 |

 Write the formulas needed in cells D4 and D5 so we can fill down

# Logical Operators

- Logical OR
  - OR(logical\_test#1,logical\_test#2)
- A value of TRUE is returned if EITHER of the logical tests returns a value of TRUE; otherwise, a value of FALSE is returned =IF(OR(temperature > 90, weather = "RAIN"),"Yuck", "Pleasant")
- Note: You can have more than two logical tests

## Logical Operators

- Logical AND
  - AND(logical\_test#1,logical\_test#2)
- A value of TRUE is returned if BOTH of the logical tests returns a value of TRUE; otherwise, a value of FALSE is returned =IF(AND(temperature > 90, weather = "RAIN"), "Awful", "could be worse")
- Note: You can have more than two logical tests

# Problem 5.2

http://zeus.cs.pacificu.edu/shereen/cs130w12/Lectures/05Problem5.2.html

|   | A     | В        | С           | D        | E         |
|---|-------|----------|-------------|----------|-----------|
| 1 | Name  | District | Sales       | Emp. Yrs | Job Level |
| 2 | Linda | East     | \$20,000.00 | 2        |           |
| 3 | Joe   | West     | \$42,302.00 | 9        |           |
| 4 | Bill  | East     | \$53,001.00 | 3        |           |
| 5 | Mary  | South    | \$12,000.00 | 12       |           |
| 6 | Mark  | South    | \$ 2,050.00 | 6        |           |
| 7 | John  | North    | \$9,000.00  | 0        |           |
| 8 | Ted   | East     | \$40,000.00 | 4        |           |

Write a formula in column E that will assign a job level based on two different criteria:

Salespeople who have been employed for more than 5 years AND have annual sales of more than \$10,000 should be assigned a job level code of 2. All others should have a job level code of 1.

## Problem 5.2 continued

- Add a Bonus column to the right of the table
  - An employee gets a 10% bonus if they have either worked for more than 5 years or done more than \$7,000 in sales
  - Otherwise they get a 1% bonus

# Problem 5.3 Soccer Scores

http://zeus.cs.pacificu.edu/shereen/cs130w12/Lectures/05Problem5.3.html

| Onnonent         | Pacific's Score | Onnonent's Score | Win/Loss/Tie |
|------------------|-----------------|------------------|--------------|
| Warner Pacific   | 4               | 3                | Win          |
| Trinity Lutheran | 3               | 1                | Win          |
| Walla Walla      | 5               | 0                | Win          |
| Cal Lutheran     | 2               | 1                | Win          |
| UC Santa Cruz    | 0               | 0                | Tie          |
| Whitworth        | 2               | 1                | Win          |
| Whitman          | 4               | 0                | Win          |
| Linfield         | 1               | 0                | Win          |
| Willamette       | 2               | 1                | Win          |
| Puget Sound      | 0               | 0                | Tie          |
| Pacific Lutheran | 0               | 1                | Loss         |

Use an If() to fill in this column!

Winter 2012

Function

# Problem 5.4

http://zeus.cs.pacificu.edu/shereen/cs130w12/Lectures/05Problem5.4.html

- Output the rate of commission that a salesperson receives based on the amount of sales they have generated for that month. Commissions are based on the following:
- From \$1 to \$10 earns 10% commission
- From \$10.01 to \$100 earns 15% commission
- Anything over \$100 earns 20% commission

#### Problem 5.4 Continued

Use an If() to fill in this column!

|    | Α               | В           |        | с                    |
|----|-----------------|-------------|--------|----------------------|
|    | Amount of Sales | Commissio   | n Rate | Amount of Commission |
| 1  | \$15.00         | 15          | 5.00%  | \$2.25               |
| 2  | \$253.00        | 20.00%      |        | \$50.60              |
| 3  | \$10.00         | 10.00%      |        | \$1.00               |
| 4  | \$84.00         | 15.00%      |        | \$12.60              |
| 5  | \$12.00         | 15.00%      |        | \$1.80               |
| 6  | \$5.00          | 10.00%      |        | \$0.50               |
| 7  | \$32.00         | 15.00%      |        | \$4.80               |
| 8  | \$56.00         | 15.00%      |        | \$8.40               |
| 9  | \$150.00        | 20.00% \$30 |        | \$30.00              |
| 10 | \$120.00        | 20          | 0.00%  | \$24.00              |

Calculate this column!

# More on importing from the Web

- Right click the area of the spreadsheet imported from the web
  - Refresh: pulls the data down from the same web page again. If the web page changed, this will change the data in your spreadsheet
  - Edit Query: change the webpage that provides the data to the spreadsheet.
  - Data Range Properties: Enable auto-refresh, control auto-formatting, etc.